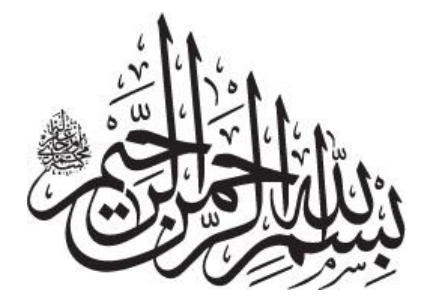

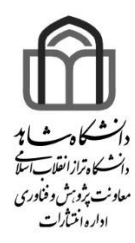

# دستورالعمل ویراستاری ادبی و صفحه آرایی اداره انتشارات دانشگاه شاهد

تنظيم ابراهيم قاسمزاده كلاگر (كارشناس پژوهشي)

14.7

# فصل ۱

### ويراستاري ادبي متن

#### 1-1- ویراستاری

ویرایش و درستنویسی متن یکی از ضروریات آمادهسازی فایل اولیه کتاب میباشد. ویرایش به دو صورت زبانی و صوری تقسیم میشود. در اداره انتشارات دانشگاه شاهد، متن بهصورت ویرایش صوری، ویراستاری میشود که شامل دستور خط، املا، فاصلهگذاری، عددنویسی، فهرست، نشانهگذاری و شیوه ارجاعدهی و تنظیم کتابنامه میباشد.

1-1-1 درخت درستنویسی

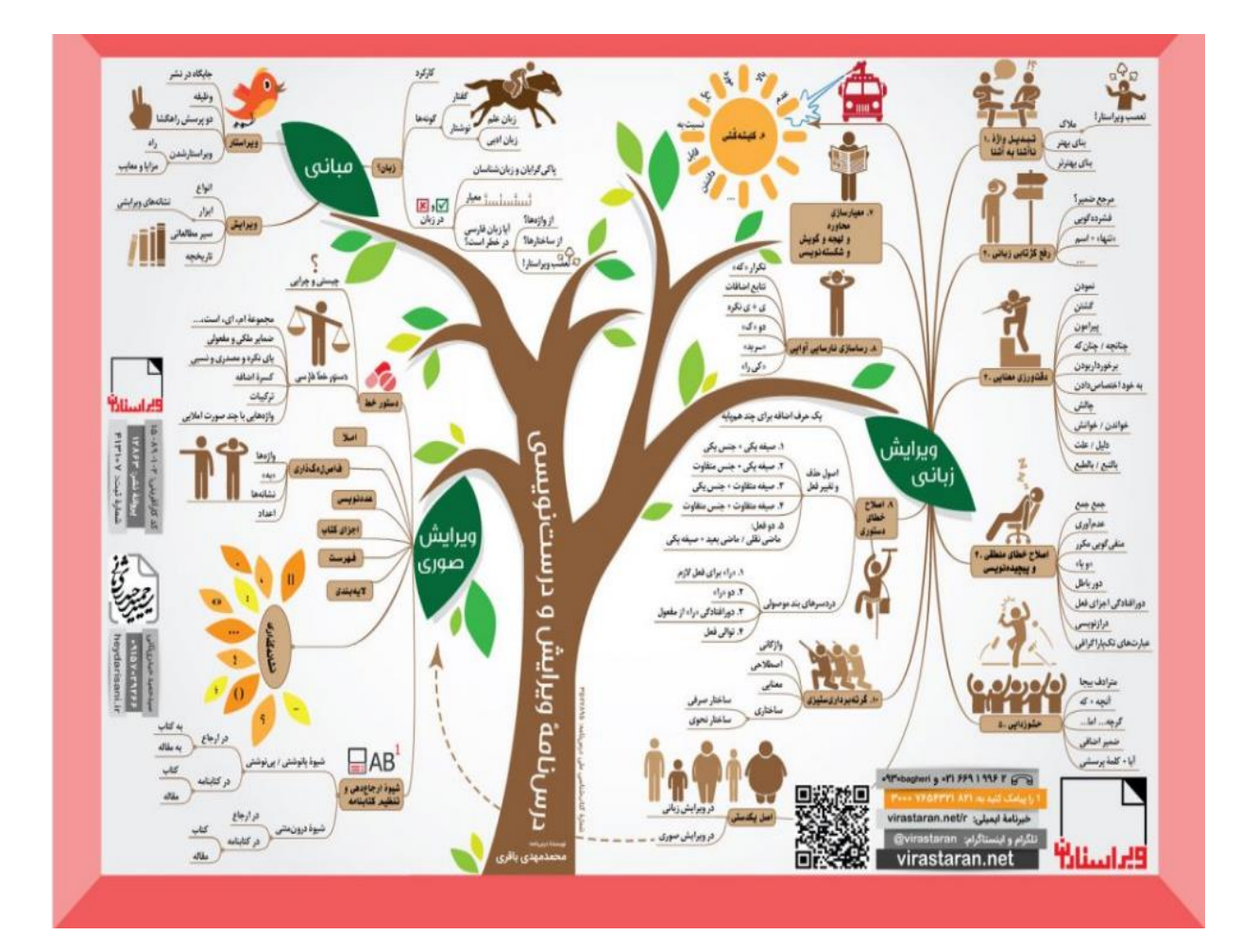

#### شیوهنامه ویراستاری ادبی کتاب اداره انتشارات دانشگاه شاهد

#### 1-1-۲-ویرایش

**ویراستیار** نرمافزاری برای ویرایش و بررسی دقیق متنهای فارسی است که بهصورت یک افزونه رایگان به نرمافزار ورد اضافه میشود. شیوه ویراستاری این نرمافزار از شیوهنامه خط فارسی مصوب فرهنگستان زبان و ادب فارسی تبعیت میکند. برای دانلود نرمافزار ویراستیار ۳/۵ به آدرس اینترنتی http://virastyar.ir مراجعه کنید. بعد از نصب این نرمافزار بهصورت یک سربرگ اصلی در بالای صفحه ورد ظاهر میشود. البته این نرمافزار تا ورد ۲۰۱۳ پشتیبانی میشود.

**نکته**: برای ورد با نسخههای بالاتر مانند ورد ۲۰۱۹، ورد ۲۰۱۹ می توانید از نرمافزار ویراستیار ٤ بتا استفاده نمائید.

| 🕎 🔒 🐬 🕐 🛃 🗧 Template - Word |                                 |            |                             |                                                                                                    |                                |               |                             | d    |           |
|-----------------------------|---------------------------------|------------|-----------------------------|----------------------------------------------------------------------------------------------------|--------------------------------|---------------|-----------------------------|------|-----------|
| FILE                        | HOME                            | INSER      | r design                    | PAGE LAYOUT                                                                                                    | REFERENCES                     | MAILINGS      | REVIEW                      | VIEW | Virastyar |
| Paste                       | X Cut<br>E Copy<br>✓ Format Pai | B<br>inter | Lotus -<br>I <u>U</u> - abo | $\begin{array}{c c} 12 & \bullet \\ \hline & \mathbf{x}_2 & \mathbf{x}^2 \end{array} \stackrel{\mathbf{A}^*}{\land} \stackrel{\mathbf{A}^*}{\land} \stackrel{\mathbf{A}^*}{\:} \stackrel{\mathbf{A}^*}{\:} \mathbf{$ | a •   १ = = =<br>. • ▲ • = = = | ∃³ · ∃³ ·   ∋ | • ≣€   ►¶<br>• -   <u>2</u> | ¶◀   | ¶ AaBbo   |
|                             | Clipboard                       | Es .       |                             | Font                                                                                                    | G                              | Parag         | graph                       |      | Gal.      |

بخشهای مختلف این نرمافزار را میتوان به سه دسته تقسیم کرد: ۱. پیشپردازش و پردازش؛ ۲. تبدیل؛ ۳. تنظیمات. **نکته**: توصیه میشود که از قسمت پردازش که شامل **ویراستاری** و **نشانهگذاری** است استفاده کنید؛ زیرا هر تغییر در متن با تائید شما انجام میگیرد.

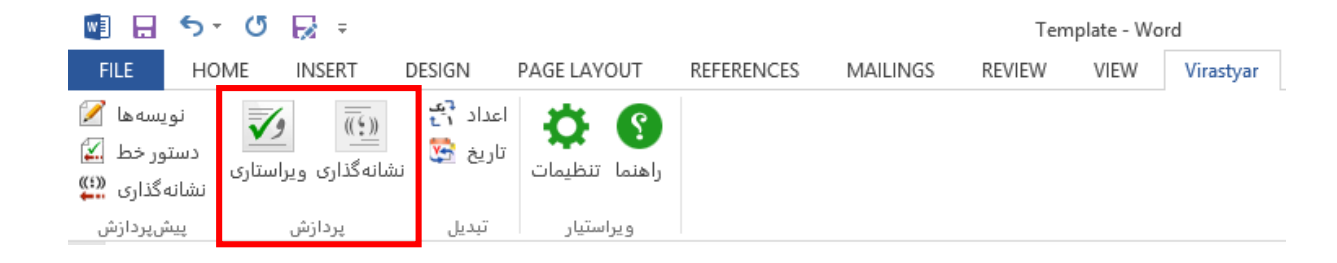

| ^            | بهعنوان مثال، با زدن دگمه ویراستاری |
|--------------|-------------------------------------|
| موار<br>ويرا | منوی روبهرو ظاهر میشود که شامل      |
| 5/3<br>оч    | پیشنهادهای ویرایشی است. تا حد امکان |
|              | از کلیدهای "نادیدهگیری" و "تغییر"   |
| پيش          | استفاده نمائید و در صورت استفاده از |
| н<br>Ц       | کلیدهای "نادیدهگیری همه" و "تغییر   |
|              | همه" دقت کافی را مبذول فرمائید.     |
|              |                                     |

| <u>20</u>                                                   | م 2 ویراستاری                                                                                                    |
|-------------------------------------------------------------|----------------------------------------------------------------------------------------------------|
| نادیدهگیری<br>نادیده <u>گیر</u> ی همه<br>افزودن به واژهنامه | موارد یافتشده:<br>ویراستیار نرمافزاری برای ویرایش و بررسی دقیق متنهای فارسی است که <mark>به</mark><br>صورت یک افزونه رایگان به نرمافزار ورد اضافه میشود. برای دانلود نرمافزار ویراستیار<br>5/3 به آدرس اینزنتی <u>http://virastyar.ir</u> مراجعه کنید، بعد از نصب این نرمافزار<br>بهصورت یک سربرگ اصلی در بالای صفحه ورد ظاهر میشود. |
|                                                             | بيشنهادها: بەصورت +                                                                                                    |
| تغيير<br>تغيير <u>ه</u> مه                                  | بیشنهاد توضیح<br>پیشنهادهای ویرایشی<br>بهصورت اصلاح نگارش بیشوند                                                                                                    |
| توقف                                                        |                                                                                                    |

#### ۲-1-3 ارجاعدهی منابع

بر اساس تصمیم اداره انتشارات، روش استناد منابع (کتابنامه) در کتب ارسالی برای چاپ، برای دانشکدهها به شرح ذیل میباشد:

| روش استناد      | نام دانشکدهها                                                                                       | رديف |
|-----------------|----------------------------------------------------------------------------------------------------|------|
| APA             | علوم انسانی و هنر                                                                                   | ١    |
| هاروارد         | كشاورزى                                                                                             | ٢    |
| IEEE            | علوم پایه (ریاضی، علوم کامپیوتر و فیزیک) E                                                          |      |
| IEEE يا هاروارد | فنی و مهندسی                                                                                        | ٤    |
| ونكوور          | علوم پایه (ژنتیک، زیستشناسی سلولی– مولکولی،<br>بیوتکنولوژی، میکروبیولوژی، فیزیولوژی گیاهی و جانوری) | ٥    |
| ونكوور          | پرستاری و مامایی، پزشکی و دندانپزشکی                                                                | ٦    |

**نکته:** شما می *تو*انید برای استناددهی منابع از نرمافزارهای **مندلی ٔ** یا **اندنوت ٔ** یا **پژوهیار** استفاده نمائید.

**نکته**: برای استفاده از نسخه دسکتاپی مندلی، مراحل زیر را انجام دهید:

- ۱. مراجعه به صفحه اینترنتی <u>https://www.mendeley.com</u> و دانلود نسخه دسکتاپی؛
  - ۲. ساختن کاربری رایگان با استفاده از ایمیل؛
    - ۳. ورود و شروع کار با مندلی.

برای اطلاعات بیشتر به آدرس <u>https://www.mendeley.com/guides</u> مراجعه فرمائید. ضمناً، راهنمای کوتاه برای استفاده از نرمافزار مندلی به صورت زیر است:

<sup>&</sup>lt;sup>1</sup> Mendeley Reference Manager

<sup>&</sup>lt;sup>2</sup> Endnote Citation Software

### **Quick Guide for Mendeley**

#### **Getting Started**

- Visit <u>http://www.mendeley.com</u> and download the desktop version.
- Create a free account with your e-mail address
- Sign in and begin using Mendeley

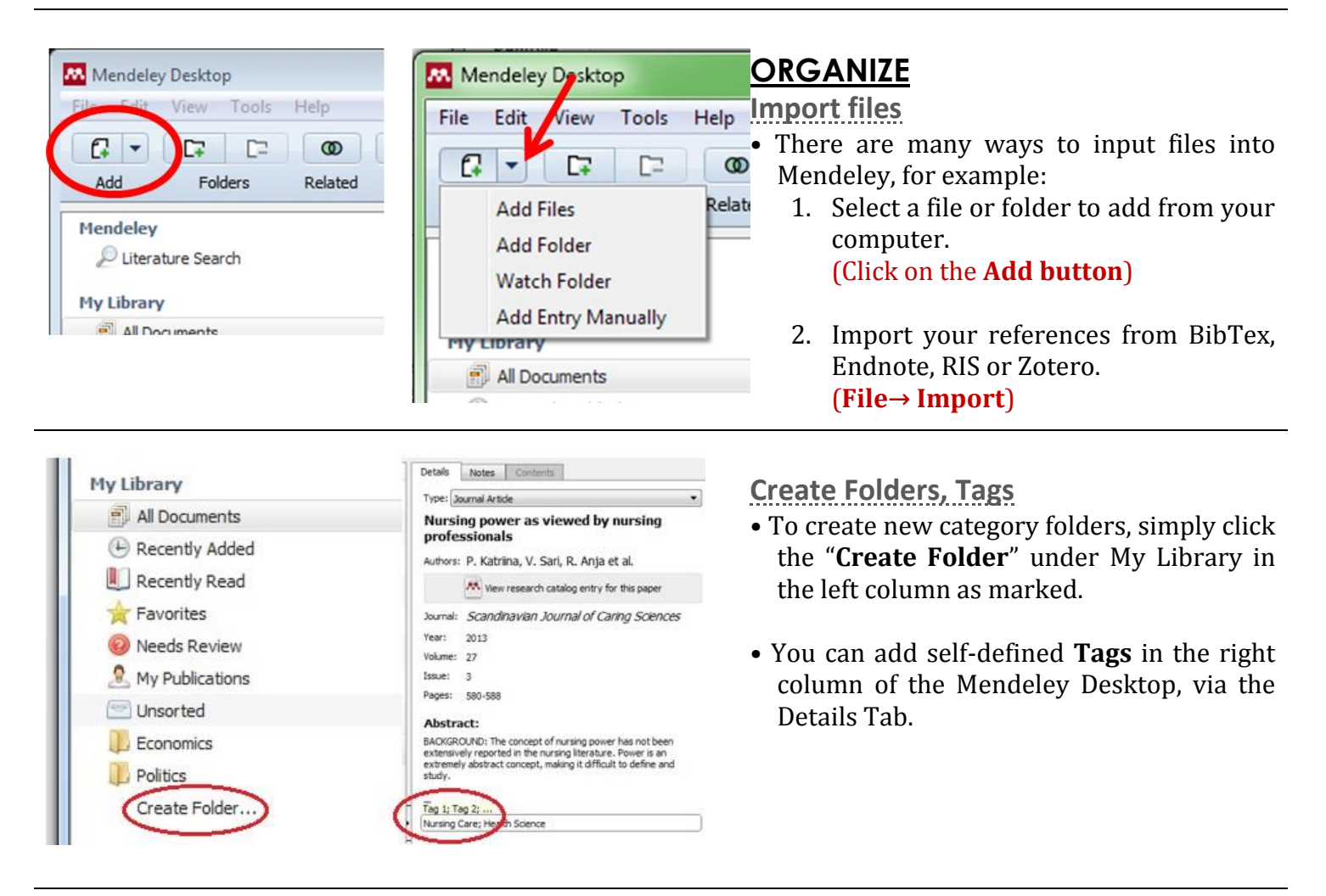

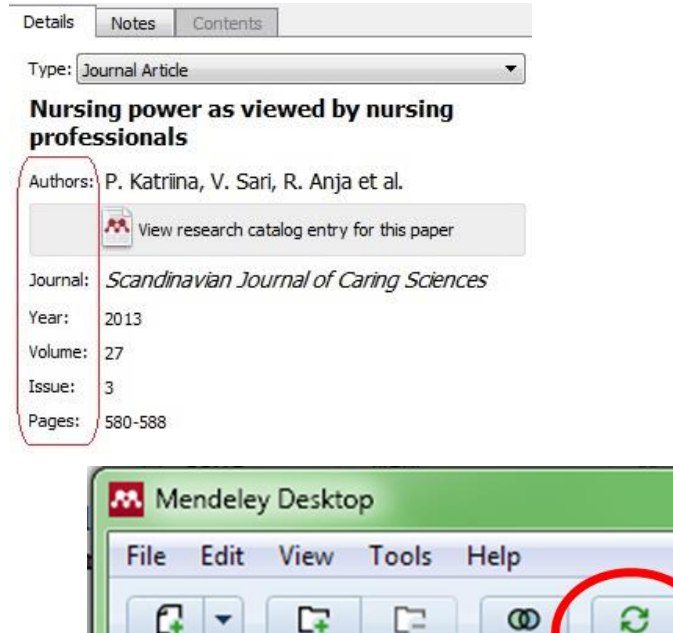

Folders

Related

Syn

Add

#### Accuracy & Save

- When you add a new file to your library, it is highly recommended that you review its details for accuracy, e.g. check accuracy in Titles, Authors, Publisher, Publication Year, etc.
- If you find any incorrected information, click the appropriate filed and amend it in Details tab.
- Always use the "**Sync**" button in Mendeley Desktop to save any changes you make. All the data will be uploaded and safely stored on the cloud server every time you click "**Sync**".

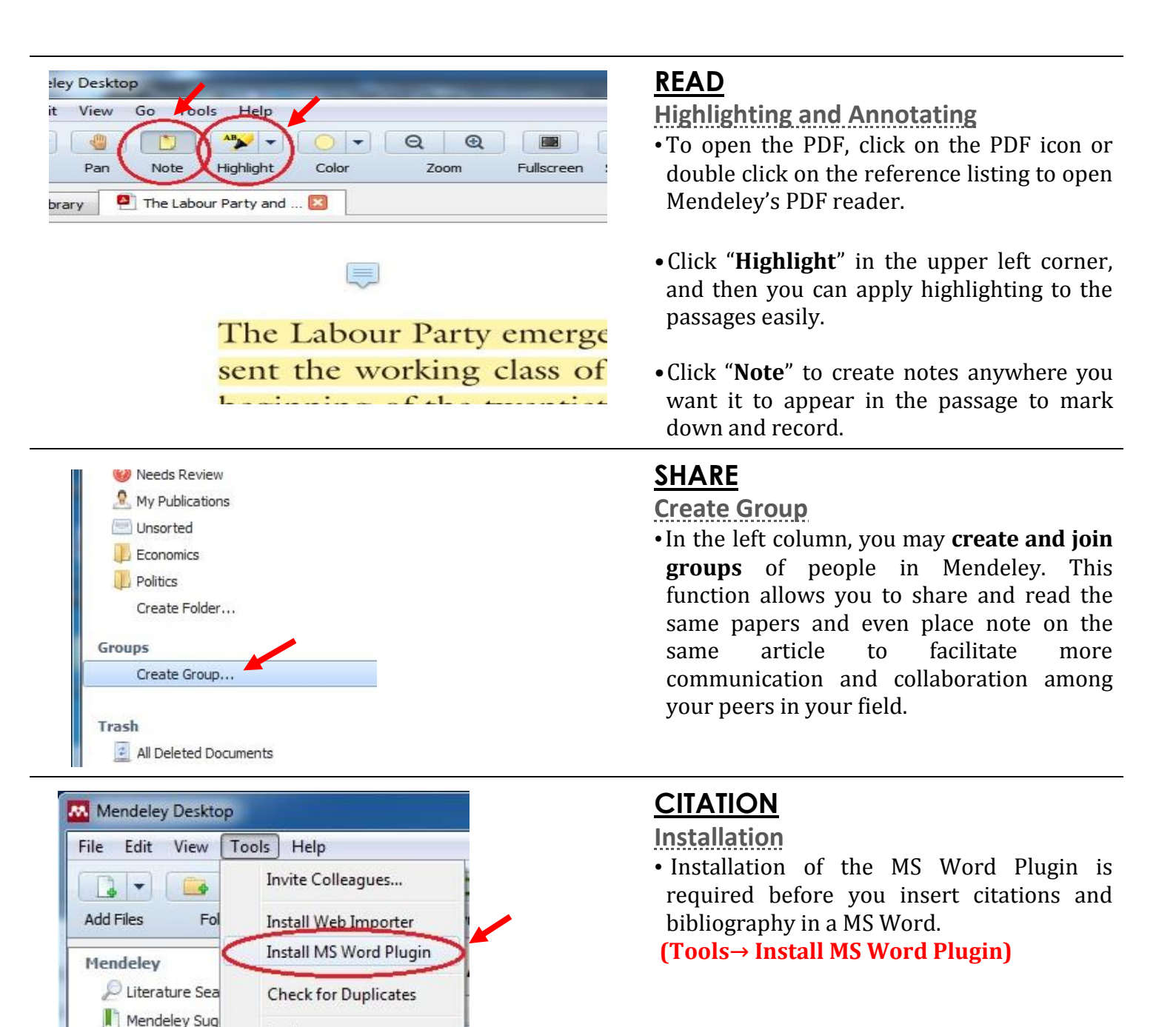

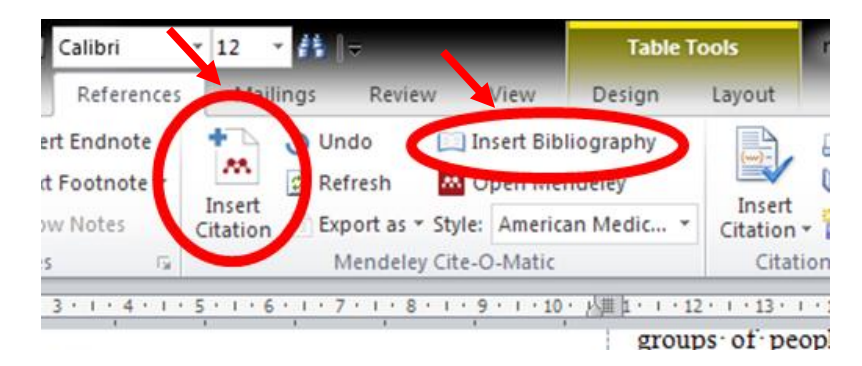

Options

#### In-text citation

- Once installed, the button "**Insert Citation**" can be found via the References tab in MS Word.
- A Mendeley Citation Editor will appear when you click "**Insert Citation**", it allows you to easily search all the items in your Mendeley Library and select the reference you want for citation.
- •After inserting all the citations you need, simply click "**Insert Bibliography**" to automatically create a bibliography of all the materials you cited in your paper.

**نکته**: در نرمافزار Word قابلیت استناد منابع وجود دارد که با ذکر یک مثال آن را توضیح میدهیم.

مثال: در اینجا برای توضیح بیشتر روش استناد کتاب در IEEE را شرح میدهیم.

| 🛃 🖯 🏷 🕖 😡              | ÷                                                                                                    |                                       |                                    | Template - \ | Word                          |                   |
|------------------------|----------------------------------------------------------------------------------------------------|---------------------------------------|------------------------------------|--------------|-------------------------------|-------------------|
| FILE HOME INSE         | RT DESIGN PAGE LAYOUT                                                                                  | REFERENCES                            | MAILINGS RE                        | VIEW VIEW    | Virastyar                     |                   |
| Table of<br>Contents * | AB <sup>1</sup> (i) Insert Endnote<br>AB <sup>1</sup> Next Footnote ~<br>Insert<br>Footnote Show Notes | (-)<br>Insert<br>Citation + 6 Bibliog | IEEE T                             | Insert Tabl  | le of Figures<br>ble<br>rence | Mark Entry        |
| Table of Contents      | Footnotes 🕞                                                                                            | Citations & Biblic                    | Sixth Edition                      |              |                               | Index             |
|                        | • 14 • • • 13 • • • 12 •                                                                               | · · · 11 · · ·                        | Sixteenth Edition                  |              | 1 · 7 · 1                     | . 6 5             |
|                        |                                                                                                    |                                       | GB7714<br>2005<br>GOST - Name Sort |              | Refere                        | در سربرگ ence     |
|                        |                                                                                                    |                                       | GOST - Title Sort                  |              | IEEE ,                        | قسمت Style را روی |
|                        |                                                                                                    |                                       | Harvard - Anglia<br>2008<br>IFFF   |              |                               | تنظيم كنيد.       |
|                        |                                                                                                    |                                       | 2006                               |              |                               |                   |
|                        |                                                                                                    |                                       | ISO 690 - First Elem<br>1987       | ent and Date |                               |                   |
| - 2                    |                                                                                                    |                                       | ISO 690 - Numerica<br>1987         | Reference    |                               |                   |
|                        |                                                                                                    |                                       | MLA                                |              |                               |                   |
|                        |                                                                                                    |                                       | Seventh Edition                    |              |                               |                   |
|                        |                                                                                                    |                                       | 2003                               |              |                               |                   |
|                        |                                                                                                    |                                       | Turabian<br>Sixth Edition          |              |                               |                   |
|                        |                                                                                                    |                                       | Vancouver<br>First Edition         |              |                               |                   |

| 🕎 🗄 🎝 🖓 🙀             | Ŧ                                                                       |                       | Template - Word                                                |                                                                        |
|-----------------------|-------------------------------------------------------------------------|-----------------------|----------------------------------------------------------------|------------------------------------------------------------------------|
| FILE HOME INSE        | RT DESIGN PAGE LAYOUT                                                   | REFERENCES MAILINGS R | REVIEW VIEW Virastya                                           | r                                                                      |
| Table of Contents *   | AB <sup>1</sup> (i) Insert Endnote<br>Insert Footnote Tootnote Tootnote | Anage Sources         | Insert Table of Figures<br>Update Table<br>The Cross-reference | Mark<br>Entry                                                          |
| Table of Contents     | Footnotes                                                               | Add New Source        | Captions                                                       | Index                                                                  |
| - <u>-</u> - <u>-</u> | 14 1 13 1 1 12                                                          | Add New Placeholder   |                                                                |                                                                        |
|                       |                                                                         |                       | Refer. در<br>Insert (<br>بنجره زیر                             | در سربرگ rence<br>قسمت Citation<br>گزینه ew Source<br>انتخاب کنید تا پ |

|                                     |                       | Create Source  | e                              |                   | ?         | ×     |
|-------------------------------------|-----------------------|----------------|--------------------------------|-------------------|-----------|-------|
| Type of <u>S</u> our                | ce Book               | ¥              | <u>L</u> anguage               | Default           |           | ~     |
| Bibliography Fields for IEEE        |                       |                |                                |                   |           |       |
| Author                              |                       |                | زاده کلاگر                     | ابراهيم قاسم      | Edit      |       |
|                                     | Corporate Author      |                |                                |                   |           |       |
| Title                               |                       | ن دانشگاه شاهد | دبی و صفحهآرایی اداره انتشارات | العمل ويراستارى ا | ن دستورا  | تدوي  |
| Year                                |                       |                |                                |                   |           | 1899  |
| City                                |                       |                |                                |                   |           | تهراز |
| Publisher                           |                       |                |                                | بر                | لگاه شاهد | دانش  |
| Show <u>All Bibliography Fields</u> |                       |                |                                |                   |           |       |
| Iag name Example:<br>ابر۹۹          | Adventure Works Press |                | [                              | ОК                | Can       | cel   |

| 💵 🖯 🗸 🖸 🕞              | Ŧ                                                                                           |                                                            | Template - Word                                                 |                  |
|------------------------|---------------------------------------------------------------------------------------------|------------------------------------------------------------|-----------------------------------------------------------------|------------------|
| FILE HOME INSE         | RT DESIGN PAGE LAYOUT                                                                       | REFERENCES MAILINGS                                        | REVIEW VIEW Virastya                                            | ar               |
| Table of<br>Contents + | AB <sup>1</sup><br>Insert Endnote<br>AB <sup>1</sup> Next Footnote ~<br>Footnote Show Notes | Insert                                                     | Insert Table of Figures                                         | Mark<br>Entry    |
| Table of Contents      | Footnotes 🕞                                                                                 | كلاگر, ابراهيم قاسمزاده                                    | tions                                                           | Index            |
| <u> </u>               | · 14 · · · 13 · · · 12                                                                      | لعمل ویراستاری ادبی و<br>اره انتشارات دانشگاه شاهد, (۱۳۹۹) | ، <sub>7</sub> ، <sub>۱</sub> ، ر تدوین دستورال<br>صفحهآرایی اد | 6 5              |
| -                      |                                                                                             | Add New Source                                             |                                                                 |                  |
| -<br>M                 | le la la la la la la la la la la la la la                                                   | Add New Placeholder                                        |                                                                 |                  |
|                        | _                                                                                           |                                                            | طلاعات در                                                       | بعد از ورود ا    |
|                        |                                                                                             |                                                            | مت Insert                                                       | کادر بالا، در قس |
|                        |                                                                                             |                                                            | عات وارد                                                        | Citation، اطلا   |
|                        |                                                                                             |                                                            | د و با کلیک                                                     | شدہ ظاہر می شو   |
|                        |                                                                                             |                                                            | ىر جاى متن،                                                     | بر روی آن در ه   |
|                        |                                                                                             |                                                            | ول با شماره                                                     | به عنوان منبع ا  |
|                        |                                                                                             |                                                            | مى شو د.                                                        | [1] نمایش داده   |

نکته: شما همچنین می *تو*انید در قسمت Manage Source، منبعی اضافه، کم یا ویرایش کنید.

**نکته:** در انتهای متن برای ایجاد منابع، در سربرگ Reference، در قسمت Bibliography، گزینه Insert Bibliography را انتخاب نمائید تا مانند نمونه زیر در استایل IEEE، منابع موردنظر ظاهر شوند:

[۱] ا. ق. کلاگر، تدوین دستورالعمل ویراستاری ادبی و صفحهآرایی اداره انتشارات دانشگاه شاهد، تهران: دانشگاه شاهد، ۱۳۹۹.

**نکته:** در پیشفرض نرمافزار Word، بعضی از روشهای استناد مانند Vancouver شاید وجود نداشته باشد؛ لذا با روش زیر می توان به قسمت Style اضافه کرد:

- ۱. از اینترنت، style موردنظر را دانلود کنید. بعد از دانلود، در صورت زیپ بودن فایل، آن را از حالت زیپ خارج کنید.
  - ۲. در مرحله بعد، فایل Vancouver با فرمت XSL را کپی کنید.

مراحل زیر را برای جانشانی فایل XSL مذکور در مقصد موردنظر، انجام دهید.

- a. وارد درایو C شوید و گزینه Hidden items در سربرگ View (یا در پوشه Folder Options و در سر برگ View، گزینه Show hidden files, folders, and drives) را فعال کنید.
  - b. مسیر پوشههای زیر را در درایو C طی کنید:

Users / میکنید) / AppData / Roaming / Microsoft /Bibliography / Style / کپی کردن فایل مورد نظر) / Style

| 📲 ⊟ ちਾ ♂ 💀 =                                                                                                    |                                                                                                    | Template -                                                                                                    | Word                                                                                      |
|----------------------------------------------------------------------------------------------------|----------------------------------------------------------------------------------------------------|----------------------------------------------------------------------------------------------------|-------------------------------------------------------------------------------------------|
| FILE HOME INSERT DESIGN                                                                                                    | PAGE LAYOUT REFERENCES                                                                                          | MAILINGS REVIEW VIEW                                                                                                    | V Virastyar                                                                               |
| FILE  HOME  INSERT  DESIGN    Table of Contents  Image: Contents table of Contents  AB1  Image: Contents table of Contents    Table of Contents  Table of Contents  Footnote  Si    Image: Contents table of Contents  Footnote  Si    Image: Contents table of Contents  Footnote  Si    Image: Contents table of Contents  Footnote    Image: Contents table of Contents  Footnote    Image: Content table of Contents  Footnote    Image: Content table of Contents | PAGE LAYOUT REFERENCES<br>nsert Endnote<br>Next Footnote *<br>how Notes © Ctations & Biblio<br>14 1 13 1 12 1 1 | MAILINGS REVIEW VIEV<br>ge Sources □ □ Insert Tal<br>Vancouv → □ □ Update T<br>APA<br>Sixth Edition<br>Chicago<br>Sixteenth Edition<br>GB7714<br>2005<br>GOST - Name Sort<br>2003<br>GOST - Title Sort<br>2003<br>Harvard - Anglia<br>2008<br>IEEE<br>2006<br>ISO 690 - First Element and Date<br>1987 | Vord<br>V Virastyar<br>Je of Figures<br>able<br>rence<br>Index<br>Index<br>Index<br>Index |
| <b>2</b><br><b>2</b>                                                                                                    |                                                                                                    | ISO 690 - Numerical Reference<br>1987<br>MLA<br>Seventh Edition<br>SISTO2<br>2003                                                                                                    |                                                                                           |
| 2 · · · · · · · · · · · · · · · · · · ·                                                                                                    |                                                                                                    | Sixth Edition<br>Vancouver<br>First Edition                                                                                                    |                                                                                           |

c. حال استایل Vancouver به صورت زیر ظاهر می شود:

#### ۳-1-5- تنظيمات تصاوير و جداول

- توضیحات تصاویر و جداول در هر فصل با کد دورقمی همراه با خط تیره که رقم اول مربوط به فصل و رقم دوم شماره پی در پی مربوط به شکل یا جدول است که با ذکر کلمه "شکل" یا "جدول" آغاز می شود. به طور مثال، شکل ۳-۵ یعنی فصل ۳، شکل شماره ٥.
- به هیچ عنوان در موارد فوق از ویرگول و نقطه برای جدا کردن اعداد استفاده نشود و ضروری است که از خط تیره استفاده شود.
  - در پایان شرح شکل و شرح جدول گذاشتن نقطه الزامی است.
  - 🖈 توضيحات جداول در بالای جداول و توضيحات تصاوير در پايين تصاوير با چينش وسط چين تنظيم شوند.
    - الله اعداد در جداول به فارسی تایپ شود.
    - \* ستون جداول از سمت راست به چپ تنظیم شود.
    - المعاوير و جداول در كتاب ترجمه، به صورت فارسي نوشته شده باشند.
      - از اسکن جداول اجتناب شود.
    - کلیه تصاویر با رزولوشن ۲۰۰ dpi، فرمت jpg و با کیفیت قابل چاپ باید در متن باشد.
- برای بهتر شدن رزولوشن عکس ها با فرمت jpg، ابتدا می توانید در نرم افزار فتوشاپ در قسمت Image گزینه Image Size را
  فعال و در آنجا رزولوشن را روی ۳۰۰ dpi قرار دهید و پس از ذخیره، آن را در فایل Word وارد کرده و اندازه ها را تنظیم کنید.
  - الله تصاویر، عکس ها و نمودارهای داخل متن اصلی، بایستی به صورت مجزا برای اداره انتشارات ارسال شود.

#### 3-1-3- تنظيمات فرمولها

فرمول ها در هر فصل با کد دورقمی با خط تیره که داخل پرانتز قرار گرفتهاند و از سمت راست، رقم اول مربوط به
 فصل و رقم دوم شماره پی درپی مربوط به فرمول است که بدون ذکر کلمه فرمول، مشخص شود. همچنین کد فرمول
 در سمت راست صفحه و فرمول در سمت چپ صفحه قرار می گیرد، مانند:

 $A + B = C + D \tag{(7-Y)}$ 

- علامت اعشار در فارسی خط مایل با اندیس پایین<sup>۱</sup> (۲٫۳) و در انگلیسی نقطه است.
- از اسکن فرمولها بایستی اجتناب شود و فرمولها باید در نرمافزار Math Type نوشته شوند.
- اعدا كسرى به صورت بالا و پايين خط كسر نوشته شوند و از مميز براى نوشتن خط كسر استفاده نشود.

#### ۳-۱-۷- تنظیمات زیرنویسها

- از درج کلمات و اعداد خارجی در متن کتاب خودداری شود لذا می ایست معادل انگلیسی لازم در زیر صفحه به
  صورت زیرنویس و با شماره درج شود
  - شماره زیرنویس،ها برای لغات فارسی به فارسی و برای لغات انگلیسی به انگلیسی نوشته شود.
  - فاصله شماره زیرنویس ها با کلمات زیرنویس یک فاصله کامل باشد، ولی در متن بدون فاصله باشد.
    - Times New Roman الديس بالاً و نوع فونت آنها Times New Roman باشد.
      - شماره زیرنویس ها برای هر صفحه از شماره ۱ آغاز می شود.
  - درصورتی که تعداد پاورقی ها در یک صفحه زیاد باشد، پیشنهاد می شود در چند ستون قرار گیرند.